## คู่มือการใช้งาน

## โปรแกรม Home Health Care

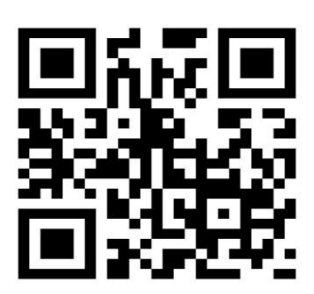

เข้ามาที่ **118.174.45.29/hhc** หรือ หน้าเว็บของ สสจ.

| Asion                                                                                                    | Yalal                                                                                                    | NaraTanee8Satur                 | 1                 |                                                                                                    |                  |
|----------------------------------------------------------------------------------------------------|----------------------------------------------------------------------------------------------------|---------------------------------|-------------------|----------------------------------------------------------------------------------------------------|------------------|
|                                                                                                    |                                                                                                    | จำนวนเคสส่งต่อเ                 | เยี่ยมบ้าน (ราย)  | ปิงบป                                                                                                    | ระมาณ 2567       |
|                                                                                                    |                                                                                                    | PROVINCE_NAME                   | Record Count -    |                                                                                                    |                  |
| กรณาเข้าสู่ร                                                                                                    | ระบบก่อนใช้งาน                                                                                                    | 1. มราช้วาส                     | 3,607             | Accord Count                                                                                                    |                  |
|                                                                                                    |                                                                                                    | 2. มีคอานิ                      | 1,872             | -                                                                                                    |                  |
| ineTier.                                                                                                    |                                                                                                    | 3. 6881                         | 1,321             | ×                                                                                                    |                  |
| 1919 6.0                                                                                                    |                                                                                                    | 4. MgA                          | 516               | _                                                                                                    |                  |
| หัสผ่าน                                                                                                    |                                                                                                    | 5. สงขลา                        | 40                | ×                                                                                                    |                  |
|                                                                                                    |                                                                                                    | <ol><li>บารศรีธรรมราช</li></ol> | 5                 |                                                                                                    |                  |
| เข้าสู่ระ                                                                                                    | บบ Reset                                                                                                    | 7. พัทธุง                       | 4                 | 1K -                                                                                                    |                  |
|                                                                                                    |                                                                                                    | 8. พีงงา                        | 1                 |                                                                                                    |                  |
| ร มีรถางเทรง<br>2 มีรถางเทรงและ<br>3 มีรถาที่ป้อนได้รับกา<br>3 มีรถางที่ป้อนได้รับกา<br>3 มีรถางการโรม IIIC<br>3 รถรงานที่ป้อนได้รับก<br>3 รถรงานที่ป้อนได้<br>3 รถรงานที่ป้อนได้<br>3 รถรงกานที่ป่อนได้<br>3 รถรงานที่ป่อนได้<br>3 รถรงกานที่ป่อนได้<br>3 รถรงานที่ป่อนได้<br>3 รถรงกานที่ป่อนได้<br>3 รถรงกานที่ป่อนได้<br>3 รถรงกานที่ป่อนได้<br>3 รถรงกานที่ป่อนได้<br>3 รถรงกานที่ป่อนได้<br>3 รถรงกานที่ป่อนได้<br>3 รถรงกานที่ป่อนได้<br>3 รถรงกานที่ป่อนได้<br>3 รถรงกานที่ป่อนได้<br>3 รถรงกานที่ป่อนได้<br>3 รถรงกานที่ป่อนได้<br>3 รถรงกานที่<br>3 รถรงกานที่<br>3 | มามาสมุของ<br>แก้สมมันแกกใน 14 ให<br>แก้สมมันแกกใน 14 ให<br>พระสมมันใหม<br>ให้สมมันแก้มากระสมมุม<br>โล<br>การใน วิทางสังสาหหัว<br>สิ่งมากสามสถานธ | รำนวนเดสสงต่อร่านนาดาว          | 1252 ÂU ADL (718) | Sinu nu ka Kata Sinu Tuka Kata Sinu Tuka Kata Sinu Tuka Kata Sinu Tuka Kata Sinu Tuka Sinu Tuka | (97) 111411 (97) |

Login ด้วย รพ.สต./ศสม.

ชื่อผู้ใช้ hรหัสสถานบริการ

รหัสผ่าน 123456

Login ด้วย COC

ชื่อผู้ใช้ cocรหัสสถานบริการแม่ข่าย

รหัสผ่าน 123456

Login ด้วย หอผู้ป่วย

ชื่อผู้ใช้ .....รหัสสถานบริการแม่ข่าย

รหัสผ่าน 123456

1) เข้าสู่หน้าข้อมูลผู้ป่วย HHC

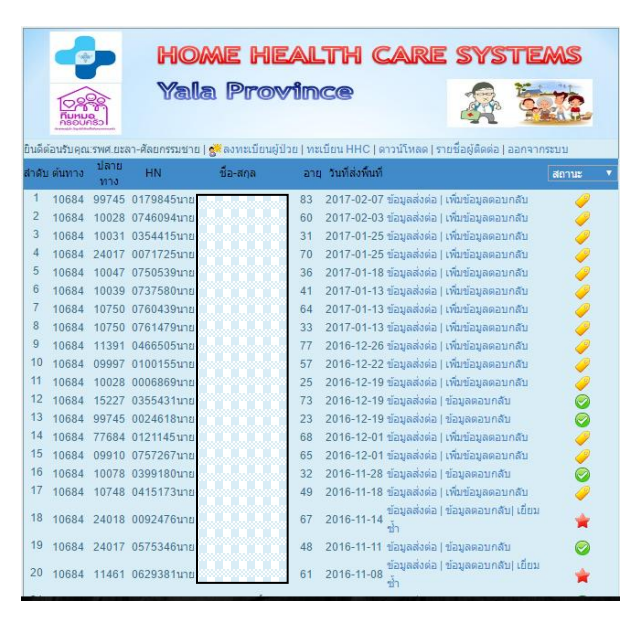

2) เริ่มจากหอผู้ป่วย/ COC เป็นผู้ลงทะเบียนผู้ป่วย เลือก เมนู ลงทะเบียนผู้ป่วย โดยให้ใส่ HN และเลือก จังหวัด เลือกโรงพยาบาล เลือกหอผู้ป่วย เลือก แผนก ใส่เลขปชช. คำนำหน้านาม ชื่อ สกุล วดป.เกิด ที่อยู่ เบอร์โทร คนใน cup หรือไม่ และเลือกแบบฟอร์ม ทั่วไป แล้ว save

| Nunue<br>Nunue |                             | A 963                             |
|----------------|-----------------------------|-----------------------------------|
| ลงทะเบียน      | ดนไข้                       |                                   |
|                |                             |                                   |
|                | ค้มหาข้อมูลพื้นฐานจาก Hos   | XP โดยรหัส HN                     |
|                | จังหวัด                     | utan V                            |
|                | โรงพยาบาล                   | โรงพยาบาลยะลา 🔻                   |
|                | ทอผู้ป่วย                   | < กรณาเลือก> 🔻                    |
|                | แผนก/ประเภท                 | < กรณาเลือก> ▼                    |
|                | HN                          |                                   |
|                | เลขบัตรประชาชน              | * คีย์เฉพาะตัวเลขไ<br>ต้องมีชิด - |
|                | ด่านำหน้า                   | <กรณาเลือก> ▼                     |
|                | ชื่อ                        | -                                 |
|                | นามสกล                      |                                   |
|                | ว.ค.ป.เกิด                  | วัน 🖲 เดือน 🔍 🗐 💌                 |
|                | ที่อย่ บ้านเลขที่           |                                   |
|                | ดนน                         |                                   |
|                | иці                         |                                   |
|                | จังหวัด                     | Iāan <b>T</b>                     |
|                | อำเภอ                       | เลือก 🔻                           |
| -              | ต่าบล                       | เลือก 🔻                           |
|                | เมอร์โทร                    |                                   |
|                | อยู่ใน Cup หรือไม่          | ⊘อย่ © ไม่ได้อย                   |
|                | อยู่ใน Service plan หรือไม่ | ⊙อย่ ⊙ ไม่ได้อย่                  |
|                | ເລືອດແນນທີ່ອຣົນ             | 1. To 1.                          |

3) โปรแกรมจะขึ้นสถานะลงทะเบียนไว้ เป็นรูป ธงแดง 📑

| Eu Sa |               | H<br>Ya  | ome he<br>ala Prov | ALTH             |                                    | STEMS                                 |
|-------|---------------|----------|--------------------|------------------|------------------------------------|---------------------------------------|
| สาดบ  | เด้มทาง ปลายท |          | ขีอ-สกล            | อาย จันที่ส่งที่ | าที่ เวลาหมด ( รายธอยุติดด<br>เมที | องหะเบ็ตน *                           |
| 1     | 11434         | 0118776  | นาย                | 27               | เพิ่มข้อมูลส่งต่อ                  |                                       |
| 2     | 11434         | 0054918  | นาย                | 27               | เพิ่มข้อมูลส่งต่อ                  | ·                                     |
| 3     | 11434         | 0020730  | นาง                | 27               | เพิ่มข้อมูลส่งต่อ                  | · · · · · · · · · · · · · · · · · · · |
| 4     | 11434         | 44218    | นาง                | 81               | เพิ่มข้อมูลส่งต่อ                  | ·                                     |
| 5     | 11434         | 0047355  | นาง                | 27               | เพิ่มข้อมูลส่งต่อ                  |                                       |
| 6     | 11434         | 0044218  | นาง                | 81               | เพิ่มข้อมูลส่งต่อ                  |                                       |
| 7     | 11434         | 0006937  | นาง                | 67               | ເพิ່มข้อมูลส่งต่อ                  | · · · · · · · · · · · · · · · · · · · |
| 8     | 11434         | 0006937  | นาง                | 67               | เพิ่มข้อมูลส่งต่อ                  |                                       |
| 9     | 11434         | 0002403  | นาง                | 59               | เพิ่มข้อมูลส่งต่อ                  | · · · · · · · · · · · · · · · · · · · |
| 10    | 11434         | 0044218  | นาง                | 81               | เพิ่มข้อมูลส่งต่อ                  |                                       |
| 11    | 11434         | 0002403  | นาง                | 59               | ເพิ່มข้อมูลส่งต่อ                  | · · · · · · · · · · · · · · · · · · · |
| 12    | 11434         | 0044218  | นาง                | 27               | เพิ่มข้อมูลส่งต่อ                  | P                                     |
| 13    | 11434         | 00117779 | นาย                | 48               | เพิ่มข้อมูลส่งต่อ                  | P                                     |
| 14    | 11434         | 0058824  | นาง                | 27               | เพิ่มข้อมูลส่งต่อ                  |                                       |
| 15    | 11434         | 0013261  | นาย                | 27               | ເพิ່มข้อมูลส่งต่อ                  | · · · · · · · · · · · · · · · · · · · |
| 16    | 11434         | 0007105  | มาย                | 21               | ເพิ່มข้อมูลส่งต่อ                  | P.                                    |
| 17    | 11434         | 0084511  | นาง                | 60               | เพิ่มข้อมูลส่งต่อ                  | P                                     |
| 18    | 11434         | 0036206  | นาง                | 0                | ເพิ່มข้อมูลส่งต่อ                  | · · · · · · · · · · · · · · · · · · · |
| 19    | 11434         | 0019327  | นาง                | 46               | ເพิ່มข้อมูลส่งต่อ                  | P                                     |
| 20    | 11434         | 16376    | นาย                | 56               | เพิ่มข้อมูลส่งต่อ                  | P.                                    |
| 21    | 11434         | 0012084  | นาง                | 57               | เพิ่มข้อมูลส่งต่อ                  | ·                                     |
| 22    | 11434         | 0041014  | นาย                | 71               | เพิ่มข้อมูลส่งต่อ                  |                                       |
| 23    | 11434         | 0049251  | นาย                | 44               | เพิ่มข้อมูลส่งต่อ                  | P                                     |
| 24    | 11434         | 45460    | นาง                | 27               | เพิ่มข้อมูลส่งต่อ                  | P.                                    |
| 25    | 11434         | 9560     | นาย                | 3 77             | เพิ่มข้อมูลส่งต่อ                  | P                                     |
| 26    | 11434         | 88373    | นาง                | 22               | เพิ่มข้อมูลส่งต่อ                  | ·                                     |

แล้วทำการเพิ่มข้อมูลส่งต่อโดยการคลิ๊กลิ้งค์ เพิ่มข้อมูลส่งต่อ

| HOME HEA                                                                                                    | INCO                                                          |
|----------------------------------------------------------------------------------------------------|---------------------------------------------------------------|
| เพิ่มข้อมูลรายละเอียดสำหรับส่งต่อ                                                                                        |                                                               |
| วันที่รับ case<br>จาก โรงพยาบาลรามัน<br>WARD รทช รามัน-หอผู้ป่วยชาย<br>ชื่อ-สกุลผู้ป่วย นายมะรอนิง สาแลบิง<br>อายุ 27 HN | HHC ใมใช้ ทีมสหวิชาขีพ<br>HHC ใช้ ทีมสหวิชาขีพ<br>วันที่Admit |
| การวินิฉัยโรคครั้งสุดท้าย<br>สรุปประวัติผู้ป่วย และการรักษาพยาบาล                                                        |                                                               |
| แพทย์เจ้าของไข้                                                                                                    | <u>/</u>                                                      |
| สภาวะผู้ป่วยก่อนจำหน่าย                                                                                                  |                                                               |
| ADL Score ระดับ ADL                                                                                                    | PPS Score<br>ได้บางส่วน 🤉 ไม่สามารถช่วยเหลือดัวเองใต้         |
| สภาพปัญหา / ความต้องการการดูแลต่อ                                                                                        | เนื่อง                                                        |
| ปัญหา                                                                                                    | ความต้องการ                                                   |
|                                                                                                    |                                                               |

|                                                 | 72 |
|-------------------------------------------------|----|
| Home Med                                        |    |
| Retained foley's cath No.                       |    |
| NG Tube/gastrostomy No. วันที่ใส่               |    |
| Tracheostomy ขนิด No.<br>อื่นๆระบุ              |    |
| Home oxygen theraphy 584                        |    |
| 💷 Wound care ด่านหน่ง Grade                     |    |
|                                                 |    |
| ขนาด ลักษณะแผล                                  |    |
| แผลกดทับ 🔍 ไม่มี 🔍 มี                           |    |
| จำนวนแผล                                        |    |
| แผลที่ 1 ดำแหน่ง Grade                          |    |
| แผลที่2 ด่านหน่ง Grade                          |    |
| แผลที่ 3 ดาแหน่ง Grade                          |    |
| ข้อมูลผู้ไวยหลังจำหน่วย                         |    |
|                                                 |    |
| ที่อยู่ปัจจุบัน เลขที่ 20/7 ถนน/ชอย - หมู่ที่ 5 |    |
| จังหวัด ยะลา * อำเภอ รามัน * ตำบล วังพญา *      |    |
| ชื่อ- สกุลผู้ดูแลหลัก เบอร์โทร                  |    |
| ชื่อ- สกุลผู้ดูแลรอง เบอร์โทร                   |    |
|                                                 |    |
| งาน HHC กรอกข้อมูล                              |    |
| สงตอสถานบริการ รพสด./ศสม.                       |    |
| จงหวด เลอก *                                    |    |
| อาเภอ เลือก *                                   |    |
| ลถามปรการเลอก                                   |    |
| มันที่สงคนที่ 14-02-2500<br>อัพโนออะปอาพ        |    |
| รปที่1: Choose File No file chosen คำอธิบาย     |    |
| รูปที่ 2 : Choose File No file chosen ค่าอธิบาย |    |
| รูปที่ 3 : Choose File No file chosen คำอธิบาย  |    |
| รูปที่ 4 : Choose File No file chosen คำอธิบาย  |    |
| รูปที่ 5 : Choose File No file chosen คำอธิบาย  |    |
| ยืมอุปกรณ์จากโรงพยาบาล ระบุ                     |    |
| Save Reset                                      |    |

 เมื่อโรงพยาบาลที่เป็นผู้ส่งทำการกด Save ระบบจะแจ้งเตือนไปยัง line กลุ่ม ของ รพ.สต./ศสม. หรือ ผู้รับผิดชอบงานที่อยู่ในกลุ่ม โดยมีลักษณะดังด้านล่างนี้ มี link ให้คลิ๊กใน line เพื่อดูรายละเอียดข้อมูลที่ส่งมา

LINE Notify HHC Connect : 📢 เรียนผู้รับผิดชอบงานเยี่ยมบ้าน 🏠 โรงพยาบาลส่งเสริมสุขภาพตำบลบ้านคลอง น้ำใส มีผู้ป่วยส่งต่อ 🚑 จากโรงพยาบาลยะลา ชื่อ คลิ๊กดูรายละเอียดในโปรแกรม http://118.174.45.29/hhc /patient\_d.php?id=23222 7 09:57 LINE Notify

## เมื่อคลิ๊กลิ้งค์ข้อมูลก็จะปรากฏดังรูป

| 0                                                                          |                                                                                                    | a in increa                                                                                   |                                                                |
|----------------------------------------------------------------------------|----------------------------------------------------------------------------------------------------|-----------------------------------------------------------------------------------------------|----------------------------------------------------------------|
| ianjernu                                                                   | uterเอียดสำหรับส่งค่อ                                                                                                    |                                                                                               | will a                                                         |
| ในที่ชันเป<br>จาก โรง<br>พละป ซพ<br>ชื่อ-ตกระ<br>ชื่อ-ตกระ<br>สมปัตระ      | สรด 2560-02-09<br>หมามารองสก<br>(ส. มะสา-สัก2)กุมการวยกรรม)<br>(มีวย เด็กรา<br>(มีวย เด็กรา<br>(มีวยารอน 13 พลัก                                                                          | HHC ใช้ รับเทรรษร<br>มีนา<br>วันที่ Admis 2560-0<br>วันที่ ⊀าหนาย 2560<br>วันที่นัก FN 0000-0 | 205<br>02-08<br>0-00                                           |
| าารวินิส<br>เร็ปประ<br>เวลโรเห<br>หมือกรร<br>เมษณฑ์ร                       | อับโรคครั้งสุดท้าย ASTHMA<br>เป็ดีผู้ป้าย และการรักษาพยาบาล<br>เนื่อย DX Phoumonia ขณะแอบ รพ ไ<br>olone<br>ชาตะบ้ารี รักษา                                                                | 4วัน ใช่ ไอ น้ำมูก มาตรวจพบ<br>ได้มาพัน ventolin เตาะปอด เ                                    | WRI โดยาไปกับ เว็บก่อนมา มี<br>suction ได้ ampicillin          |
| การแห<br>การเห<br>การเหลือ<br>การเหลือ                                     | (ป้ายก่อนร้างเข้าย<br>อถ้าองได้<br>X.: ADL Score: PPS Score:                                                                                                    |                                                                                               |                                                                |
| เกาหมี<br>ไรุทยา มี<br>เองามส์<br>Ioonudi<br>Ioonudi<br>Ioonudi<br>Ioonudi | ไม่มา / ความต้องการการดูแอต่อง<br>คายแมท์ร้ iost follow up ก็มามต้อง<br>การ คิดสามร้องไห้ มีคาเล็กมุทร้ คิดสาม<br>องการเกาะนมพกมีคามมือ<br>โดย ร่างปล MDI 1 Puth เป่า 2 puth<br>olone 113 | <b>มือง</b><br>มหา<br>แล้องสังนาคสอบศึกระสุน ไฟน<br>เช้น ventolin MDI 2 putf P                | กิดอาการ พอน เช่น ฝุ่น ควัน แอก<br>RNAmoxy 8.5 cc *3 pc *5 รับ |
| ໂລຍູເຄີອຸ<br>ກິລຍູເມືອງ<br>ກິນສານທີ<br>ໂລະ ສາງສ<br>ໂລະ ສາງສ                | ມັນມີແລະຈຳກັບກັນກິ 183/2 ຄາມພ່າຍລະ<br>ໂລ້າມາລ ເນື່ອນມະຄາ ຈຶ່ງທຳ້ຄ ມະຄາ<br>ຟູສູແລະເລັກ ລາອີນກ (ນາອອາ) ເນລະໂທຮ 06<br>ຟູສູແລະເລນ ຈລກັນ (ນີອາ)ແນລະໂທຮ 08729                                   | - MQ 3<br>941854807<br>78711                                                                  |                                                                |
| tatan<br>tatan<br>tatan<br>tatan                                           | ະດ້ອນຈັດການຫຼືແຫຼດ COC ດາວດອີນ<br>ສະເອີຍແ ໃນສະຫນາກສະເຫັນສຸນການສາ<br>ຈາກໂນສະຫນາກສາລ<br>ໃນໃນທີ                                                                                              | ម្មឆ<br>មេសហ៍ តាមសេត៍ 5មភិ 2017-0                                                             | 2408                                                           |
| ปกาห                                                                       |                                                                                                    |                                                                                               |                                                                |
|                                                                            |                                                                                                    |                                                                                               |                                                                |

ถ้าหากว่าทางโรงพยาบาลผู้ส่งต่อส่งมาผิด ทางรพ.สต./ศสม.สามารถส่งคนไข้ต่อไปยังรพ.สต./ศสม.อื่นในเขต จังหวัดที่ใช้โปรแกรมนี้ได้แก่ ยะลา ปัตตานี นราธิวาส และสตูล โดยคลิ๊กแก้ไข

| อมูลรายสะเอียดสำหรับส่วสอ                              | Ga                                                                                       |  |  |  |  |
|--------------------------------------------------------|------------------------------------------------------------------------------------------|--|--|--|--|
| uñfucase 2560-02-09                                    | โปรม ในที่เห็นที่เป็นที่ห<br>สิมชุ<br>ในที่ Admis 2560-02-05<br>ในที่ ¥าหน่าย 2560-02-08 |  |  |  |  |
| กก โรงพมามาสมเสา<br>(อาซี รพส.มเลก-เล็ก2(กุมาชเวยกรรม) |                                                                                          |  |  |  |  |
| อ-การผู้มัน เล็กขาย<br>อย 3 เ-Ni 0675187               |                                                                                          |  |  |  |  |
| ลมมัลรประชาชน 13 พลัก 1                                |                                                                                          |  |  |  |  |
|                                                        | วันที่นัด F/u 0000-00-00                                                                 |  |  |  |  |

แล้วเลือกจังหวัดอำเภอและสถานบริการปลายทางที่ถูกต้องแล้วกด SAVE

| SEPTEMENT D VI TEEPING                                                                                                    | U Orace                                                                                                    |  |
|----------------------------------------------------------------------------------------------------|----------------------------------------------------------------------------------------------------|--|
| 🗆 อีนๆ                                                                                                    |                                                                                                    |  |
| ข้อมูลผู้ป่วยหลังจำเ                                                                                                    | หน่าย                                                                                                    |  |
| ที่อยู่ปัจจุบัน <sub>บ้านเลขที่</sub>                                                                                                    | 6/2 ถนน/ชอย ระแงะมรรด 22 ท                                                                                                    |  |
| จังหวัด นราธิวาส                                                                                                    | ▼ อำเภอ ระแงะ ▼ ตำบล ดันทยงมัส ▼                                                                                                    |  |
| ชื่อ- สกุลผู้ดูแลหลัก                                                                                                    | อัญบลี เบอร์โทร 0804395659                                                                                                    |  |
| ชื่อ- สกุลผู้ดูแลรอง                                                                                                    | เบอร์โทร                                                                                                    |  |
| งาน HHC กรอกข้อ:                                                                                                    | ນຸລ                                                                                                    |  |
| ส่งต่อสถานบริการ :                                                                                                    | รพสด./ศสม.                                                                                                    |  |
| จังหวัด                                                                                                    | เลือก 🔻                                                                                                    |  |
| อำเภอ                                                                                                    | เลือก T                                                                                                    |  |
| สถานบริการ                                                                                                    | 11437 🔹                                                                                                    |  |
| วันที่ส่งพื้นที่ <mark>2017-0</mark> 2-                                                                                                    | -14                                                                                                    |  |
| อัพโหลดรูปภาพ                                                                                                    |                                                                                                    |  |
| รูปที่ 1                                                                                                    |                                                                                                    |  |
|                                                                                                    | 1 Constraints (1999) And Annual Constraints (1999) Annual Constraints (1999) Annual Constrain |  |
| And Andrews, Barray M. Start, A. Watt, A. Start, M. Start, M. S |                                                                                                    |  |
|                                                                                                    |                                                                                                    |  |
| <br>a party from the set                                                                                                    |                                                                                                    |  |

4 รพ.สต./ศสม. เข้าไปที่หน้าโปรแกรม ก็จะเห็นข้อมูลเฉพาะในสถานบริการของตนเอง โดยโปรแกรมจะขึ้น สถานะเป็นข้อมูลส่งต่อเป็นแถบสีเหลือง 🥜

|                                                                                              |       |                        | HO.<br>Yal    | <mark>ME HE</mark> A<br>a Provi | <b>inc</b> | TH CARE SYST                                            | EMS     |  |  |  |
|----------------------------------------------------------------------------------------------|-------|------------------------|---------------|---------------------------------|------------|---------------------------------------------------------|---------|--|--|--|
| ยินดีต้อนรับคุณ:นางพีอะ สามะอาลี     ทะเบียน HHC   ดาวน์โหลด   รายชื่อผู้ติดต่อ   ออกจากระบบ |       |                        |               |                                 |            |                                                         |         |  |  |  |
| ลาดเ                                                                                         | 10094 | <u>ปลายทา</u><br>10017 | 0 HN          | ชอ-ลกุล                         | ີ່         | ยุวนทลงพนท<br>2017 02 00 ร้องเอร่ะก่อ ไม่ซึ่งเรื่องอออง | สถานะ 💙 |  |  |  |
|                                                                                              | 10664 | 10017                  | 00/510/       | 161717218                       | 2          | 2011-02-09 มอมิตตจุต่อ   เพทมอทิตตอบ                    | กลบ     |  |  |  |
| 2                                                                                            | 10684 | 10017                  | 0547672       | นาง ดีดี                        | 62         | 2017-01-25<br>เขียมซ้ำ                                  | n 😒     |  |  |  |
| 3                                                                                            | 10684 | 10017                  | 1959901217431 | ไเด็กหญิ                        | 6          | 2017-01-13 ข้อมูลส่งต่อ   ข้อมูลดอบกลับ<br>เยี่ยมช้ำ    | l 😭     |  |  |  |
| 4                                                                                            | 10684 | 10017                  | 0704310       | เด็กชาย                         | 2          | 2016-12-27 ข้อมูลส่งต่อ   เพิ่มข้อมูลตอบ                | กลับ 🥜  |  |  |  |
| 5                                                                                            | 10684 | 10017                  | 0441018       | นาง มีเป                        | 51         | 2016-11-28 ข้อมูลส่งต่อ   เพิ่มข้อมูลดอบ                | กลับ 🥭  |  |  |  |
| 6                                                                                            | 10684 | 10017                  | 0384678       | นาย ฮา                          | 16         | 2016-11-28 ข้อมูลส่งด่อ   ข้อมูลตอบกลับ                 | . 🧔     |  |  |  |
| 7                                                                                            | 10684 | 10017                  | 0470286       | นาย อา                          | 58         | 2016-11-17 ข้อมูลส่งต่อ   ข้อมูลตอบกลับ                 |         |  |  |  |
| 8                                                                                            | 10684 | 10017                  | 0161978       | นาย เจีะ                        | 81         | 2016-11-15 ข้อมูลส่งต่อ   ข้อมูลตอบกลับ<br>เยี่ยมช้ำ    | u 😰     |  |  |  |
| 9                                                                                            | 10684 | 10017                  | 0226466       | นาง รอา                         | 48         | 2016-11-15 ข้อมูลส่งต่อ   ข้อมูลตอบกลับ<br>เยี่ยมช้ำ    | 1       |  |  |  |
| 10                                                                                           | 10684 | 10017                  | 0618280       | นาง ยาร์                        | 30         | 2016-11-14 ข้อมูลส่งด่อ   ข้อมูลตอบกลับ                 | u ⊘     |  |  |  |
| 11                                                                                           | 10684 | 10017                  | 0287276       | นาง สีดี                        | 46         | 2016-11-09 ข้อมูลส่งต่อ   ข้อมูลตอบกลับ                 | ı 🧔     |  |  |  |
| 12                                                                                           | 10684 | 10017                  | 0501256       | เด็กชาย<br>สะอิ                 | 9          | 2016-11-04 ข้อมูลส่งต่อ   ข้อมูลตอบกลับ                 | ı 🥥     |  |  |  |
| 13                                                                                           | 10684 | 10017                  | 0266379       | นาย มูห<br>โร                   | 26         | 2016-11-02 ข้อมูลส่งต่อ   ข้อมูลตอบกลับ                 | . 🥥     |  |  |  |
| 14                                                                                           | 10684 | 10017                  | 0655979       | นาง มารี                        | 201        | 72016-09-20 ข้อมูลส่งต่อ   ข้อมูลตอบกลับ<br>เยี่ยมท้ำ   | 1       |  |  |  |

โดยสถานะจะมีการปรับเปลี่ยนไป ดังนี้

- 1. 炞 เป็นดาวเหลืองขาว ถ้าพื้นที่บันทึกวางแผนดูแลต่อ
- 2. 🚖 เป็นดาวแดง ถ้าถึงกำหนดเยี่ยมแล้วไม่ไปเยี่ยม
- 3. 📀 เป็นวงกลมสีส้ม ถ้าหากคนไข้นี้ re-admit
- 4. 🥏 เป็นวงกลมสีเทา ถ้าหากว่าคนไข้ เสียชีวิต
- 5. 📀 เป็น แถบสีเขียว ถ้าหากว่าคนไข้สิ้นสุดการเยี่ยมและดีขึ้น หรือเลือกอื่น ๆ

หมายเหตุ ผู้ป่วยที่ส่งต่อเยี่ยมบ้าน ส่วนใหญ่เป็นผู้ป่วยเรื้อรัง จึงควรวางแผนเยี่ยมเป็นระยะ ๆ ไม่ควรปิดเคส

5 รพ.สต./ศสม. เข้ามาเพิ่มข้อมูลตอบกลับ สิ่งสำคัญที่เป็น Field บังคับ คือให้สังเกตดาวแดง ถ้าคีย์ Field บังคับ ไม่ครบระบบจะไม่บันทึกจนกว่าจะคีย์ครบ

| HOME HEALTH CARE SYSTEMS                                                                                                    |
|----------------------------------------------------------------------------------------------------|
| ทีมเอียมบ้านบันทึคข้อมูล                                                                                                    |
| ขอ-สกุล คู่บวย หายล                                                                                                    |
| HN: 0682838 อายุ 38 ปี วันที่เยี่ยม                                                                                                    |
| Immobility การเคลื่อนในว                                                                                                    |
| ก็จรัตรประจำวัน ADL 🔄 ได้ 🔄 ในได้ 🗌 ผู้ป่วยติดเดียง 🔲 ผู้ป่วยติดบ้าน<br>🗆 มีปัญหาการทรงตัว/ การเดิน 💭 มีปัญหาระบบประสาทสัมผัส                                                                          |
| Nutrition อาหาร ภาวะโภชนาการ 🎱 ปกติ 🔍 อ้วน 🔍 ผอม                                                                                                    |
| อาหารเบรด จานวนมอ/วน ผูดูแลเรองอาหาร<br>รสชาติอาหารที่ช่อบ หวาน มัน เดิม เด็ค เปรี่ยว                                                                                                    |
| ที่มาของอาหาร 🗆 ปรุงเอง 🚽 ซื้อสำเร็จรูป 🗈 อาหารแช่แข็ง 💷 อื่นๆ                                                                                                    |
| เหล้า/แอลคอฮอล์ 🔾 ใม่ดื่ม 💛 ดื่ม ปริมาณท์ดื่ม                                                                                                    |
| บุทริ / ยาเส้น 😳 ไม่สูม 🔾 สูบ ปริมาณที่สูน                                                                                                    |
| Home Environment สภาพสิ่งแวดล้อมในบ้านและรอบบ้าน                                                                                                    |
| ภายในบ้าน © แออัด © โปรงสบาย © สะอาด<br>ปริกาศสารระบัท © มีปริกาศ © ไปเร็บริกาศ © โปร                                                                                                    |
|                                                                                                    |
| Other people สมาชักในครอบครัว<br>เป็วขยังวารออเอ็บเอ็บประเทศสอง รพ คือ O มอร O อเวอิ O อิ้มต                                                                                                    |
| สุขวอมราวอนุกเฉพาะของข้าติดสุขาสง รภาคอ อ มุมร อ เยาต อ อนา<br>ระยะสุดท้ายของขีวิตต์ศัตสินใจคือ ระบบอื่อ-สุกล เบอร์โทร                                                                                 |
| Care giver มีภาวะเสี่ยงด้านสุขภาพกายสุขภาพจิต 🛛 มี 🖓 ไม่มี                                                                                                    |
| Medicine การใช้ยา                                                                                                    |
| การบริหารยา 🖬 ด้วยตนเอง 🖩 ผู้อื่น 🖉 สม่าเสมอ 🖳 ใม่สม่าเสมอ                                                                                                    |
| Examinations การตรวจร่างกาย                                                                                                    |
| V/S T BP / mmHg PR /mm RR /min                                                                                                    |
| Ha Lab                                                                                                    |
| Safety ความปลอดภัย 🔍 ปลอดภัยต่อพลัดตกหกลัม 🔍 เสี้ยงต่อพลัดตกหกลัม                                                                                                    |
| Spiritual Health สุขภาวะทางจิตวิญญาณ ความเชื่อ/สิ่งยึดเหนี่ยวจิตใจ                                                                                                    |
| Service แหล่งให้บริการสุขภาพใกล้บ้าน 🕛 โรงพยาบาล 🦳 รพ.สต. 📃 ศสม.                                                                                                    |
|                                                                                                    |
| บญหาและความตองการจากหอดูบวย                                                                                                    |
| ปญหา หลอกเลอดหวเจตบ                                                                                                    |
| ความต่องการ -การดูแผลทขาหนบ -การกนยาต่อเนอง หามหยุดยาเอง -การมาตามนด -ภาวะแทรกซอน อาการผดบกตทต่องมารพ<br>-การดุมอาหาร งดเค็ม งดมัน เลี้ยงกะที่ -ห้ามยกของหนัก -แนะนำการออกกำลังกายที่เหมาะสม ไม่หักโหม |
| ปัญหาที่พบ / การดูแลที่ให้ / การประเมิน                                                                                                    |
| ปัญหาที่พบ เป้าหมายการดูแล การดูแล/ช่วยเหลือ ผลการดูแล / การประเมิน                                                                                                    |
|                                                                                                    |
|                                                                                                    |
|                                                                                                    |
| สรุปสภาพผู้ป่วยหลังได้รับการดูแล                                                                                                    |
| ADL Score ระดับ ADL PPS Score                                                                                                    |
| การประเมิน GCS/Score                                                                                                    |
| การลืมตา (eye opening)                                                                                                    |
| การตอบสนองตอการเรยกหรอการพูด (verbal) ==กรุณาเลือก== ▼<br>การเคลื่อนไหวที่ดีที่สุด (movement) ==กรุณาเลือก== ▼                                                                                         |
| มสรวมGCS/Score คะแนน "ระบบคำนวณเองฮัยโนมัติ                                                                                                    |
| Motor Power ช้าย                                                                                                    |
| แขน V = ต่านแรงได้เดิมที่                                                                                                    |
| - ▼ III = อกแขน ขา ลอยจากพื้นได้ แต่ด้านแรงไม่ได้                                                                                                    |
| ม = เคลื่อนไหวแชน ชา ได้บนพื้น แต่ไม่สามารถอกขึ้นจากพื้น<br>ชาได้<br>」 = ♥ ได้<br>ม = ปีการถด้วงตลงคล้ามเป็ด แต่ไม่มีการเคลื่องในจ                                                                     |

|                                                      | 0 = ไม่มีการเกร็งของกล้ามเนื้อเลย                |
|------------------------------------------------------|--------------------------------------------------|
| การควบคุมกาวะโรค/ดูแลตนเอง *                         |                                                  |
| ⊖ ได้ ⊖ ไม่ได้ ⊖ ไม่ทราบ                             |                                                  |
| ุกาวะแทรกซ้อน <sup>*</sup>                           |                                                  |
| 🔾 ใม่มี 🔍 ไม่ทราบ                                    |                                                  |
| 🛇 ររ៍ ระบุ 🔲 hypostatic Pne                          | umonia                                           |
| 🛛 ติดเชื้อระบบทางเ                                   | ดินปัสสาวะ                                       |
| 🗆 ข้อติด ระบุ                                        |                                                  |
| 🖂 อื่นๆ ระบุ                                         |                                                  |
| 🗍 พลัดตกหกลุ่ม ต                                     | าเดียง                                           |
| 🗍 แผลกดทับ จำนว                                      | นแหล                                             |
| แผลที่ 1 ตำแหน่ง                                     | Grade กรุณาเลือกระดับ 🔻 ลักษณะ/ขนาด              |
| แผลที่ 2 ตำแหน่ง                                     | Grade กรุณาเลือกระดับ 🔻 ลักษณะ/ขนาด              |
| แผลที่ 3 ตำแหน่ง                                     | Grade กรุณาเลือกระดับ 🔻 ลักษณะ/ขนาด              |
| ดูกูปภาพ                                             | ศาอธิบายลักษณะระดับแผล                           |
| ข้อมูลในแถบสีส้มนี้ว                                 | จำเป็นต้องเลือกข้อใดข้อหนึ่ง                     |
| มิเข่นนั้นข้อมลตอบเ                                  | าลับไม่เปลี่ยนสถาน::*                            |
|                                                      |                                                  |
| 🥥 สามารถสนสุดการเยียมได้ ====เลิง                    |                                                  |
| <ul> <li>สมควรใต้รับการติดตามเยียมต่อ กำห</li> </ul> | นต์วันติดตามเยี่ยมครั้งต่อไป ตัวอย่าง 31-12-2560 |
| 🤤 ผู้ป่วย re-admit                                   |                                                  |
| © อื่นๆ                                              |                                                  |
|                                                      |                                                  |
| ชื่อ-สกุลผู้ติดตามเยี่ยม                             | ว.ด.ป ที่ตอบกลับ 26-08-2562                      |
| อัพโหลดรูปภาพ<br>รูปดี 1                             |                                                  |
| เลือกไฟล์ ไม่ได้เลือกไฟล์ใด                          |                                                  |
| ศาอธิบาย                                             |                                                  |
| รูปที่ 2 :                                           |                                                  |
| เลือกไฟล์ ไม่ได้เลือกไฟล์ใด                          |                                                  |
| ศาอธิบาย                                             |                                                  |
| รูปที่ 3 :                                           |                                                  |
| เลือกไฟล์ ไม่ได้เลือกไฟล์ใด                          |                                                  |
| ศาอธิบาย                                             |                                                  |
| รูปที่ 4 :                                           |                                                  |
| เลือกไฟล์ ไม่ได้เลือกไฟล์ใด                          |                                                  |
| ศาอธิบาย                                             |                                                  |
| รูปที่ 5 :                                           |                                                  |
| เลือกไฟล์ ไม่ได้เลือกไฟล์ใด                          |                                                  |
| ศาอธิบาย                                             |                                                  |
|                                                      | Save Reset                                       |
|                                                      | Curro Nodor                                      |

## การดาวน์โหลดข้อมูลทะเบียน HHC เป็น ไฟล์ Excel จะโหลดได้ตามสิทธิ ที่ login โดยไฟล์ที่โหลดมาเป็นข้อมูล จำนวนครั้งที่ไปเยี่ยม

| 🕒 ннс                           | × / В н             | HC              | ×       |        |                              |                         |               |      |                       |             | -  | -    | ٥          | ×    |
|---------------------------------|---------------------|-----------------|---------|--------|------------------------------|-------------------------|---------------|------|-----------------------|-------------|----|------|------------|------|
| $\leftrightarrow \rightarrow C$ | 118.174.45.29/hhc/S | earchExportMySe | ql2Exce | l2.php |                              |                         |               |      |                       |             |    | Q 🗳  | 3 ☆ 📢      |      |
| 24 10684                        | 0659635             | 2559-07-11      | 07      | 2559   | รพศ.ยะลา-เด็ก2(กุมารเวชกรรม) | กุมารเวชกรรม            | โรงพยาบาลยะลา | 1 81 | เด็กชาย               | ວົ້ມ        |    | 3    | ชาย  83/2  | 7 .  |
| 25 10684                        | 0605792             | 2559-07-22      | 07      | 2559   | รพศ.ยะลา-เด็ก2(กุมารเวชกรรม) | กุมารเวชกรรม            | โรงพยาบาลยะลา | 1 12 | เด็กชาย               | ວັນ ຢ ຊີ    |    | 5 1  | ชาย 3-4    | 4    |
| 26 10684                        | 0655979             | 2559-09-20      | 09      | 2559   | รพศ.ยะลา-Stroke unit         | อายุรกรรม               | โรงพยาบาลยะลา | 3 5  | นาง                   | 11 1        | 1  | 7    | หญิง 32/2  | 2 4  |
| 27 10684                        | 0655979             | 2559-09-20      | 09      | 2559   | รพศ.ยะลา-Stroke unit         | อายุรกรรม               | โรงพยาบาลยะลา | 3 5  | นาง                   | มา มี       | 1  | 2    | หญิง 32/2  | 4    |
| 28 10684                        | 0655979             | 2559-09-20      | 09      | 2559   | รพศ.ยะลา-Stroke unit         | อายุรกรรม               | โรงพยาบาลยะลา | 3 15 | นาง                   | มามามา      | 1  | 2    | หญิง 32/2  | 2 4  |
| 29 10684                        | 0655979             | 2559-09-20      | 09      | 2559   | รพศ.ยะลา-Stroke unit         | อายุรกรรม               | โรงพยาบาลยะลา | 3 5  | นาง                   | มา มี       | l. | 2    | หญิง 32/2  | ! 4  |
| 30 10684                        | 0655979             | 2559-09-20      | 09      | 2559   | รพศ.ยะลา-Stroke unit         | อายุ <mark>รกรรม</mark> | โรงพยาบาลยะลา | 3 15 | นาง                   | มามามาม     |    | 1    | หญิง 32/2  | ! 4  |
| 31 10684                        | 0655979             | 2559-09-20      | 09      | 2559   | รพศ.ยะลา-Stroke unit         | อายุรกรรม               | โรงพยาบาลยะลา | 3 5  | นาง                   | มา มี       |    | 1    | หญิง 32/2  | ! 4  |
| 32 10684                        | 0655979             | 2559-09-20      | 09      | 2559   | รพศ.ยะลา-Stroke unit         | อายุรกรรม               | โรงพยาบาลยะลา | 3 15 | นาง                   | มามามา      |    | 1    | หญิง 32/2  | ! 4  |
| 33 10684                        | 0655979             | 2559-09-20      | 09      | 2559   | รพศ.ยะลา-Stroke unit         | อายุรกรรม               | โรงพยาบาลยะลา | 3 5  | นาง                   | มา มี       | 4  | 1    | หญิง 32/2  | ! 4  |
| 34 10684                        | 0655979             | 2559-09-20      | 09      | 2559   | รพศ.ยะลา-Stroke unit         | อายุรกรรม               | โรงพยาบาลยะลา | 3 15 | นาง                   | มามามามีม   | •  | 1    | หญิง 32/2  | ! 4  |
| 35 10684                        | 0655979             | 2559-09-20      | 09      | 2559   | รพศ.ยะลา-Stroke unit         | อายุรกรรม               | โรงพยาบาลยะลา | 3 5  | นาง                   | มา มี       | 1  | 1    | หญิง 32/2  | : 4  |
| 36 10684                        | 0266379             | 2559-10-31      | 10      | 2559   | รพศ.ยะลา-ราชพฤกษ์            | จิดเวช                  | โรงพยาบาลยะลา | 1 21 | น่าย                  | มูา วัน ส   |    | 26   | ชาย  1     | 5    |
| 37 10684                        | 0266379             | 2559-10-31      | 10      | 2559   | รพศ.ยะลา-ราชพฤกษ์            | จิดเวช                  | โรงพยาบาลยะลา | 1 21 | นาย                   | มูา วัน ส   |    | 26 1 | ชาย 1      | 5    |
| 38 10684                        | 0501256             | 2559-11-04      | 11      | 2559   | รพศ.ยะลา-เด็ก2(กุมารเวชกรรม) | กุมารเวชกรรม            | โรงพยาบาลยะลา | 1 7  | เด็กชาย               | มูร ในนิส ส |    | 9 1  | ชาย 35/5   | 7    |
| 39 10684                        | 0501256             | 2559-11-04      | 11      | 2559   | รพศ.ยะลา-เด็ก2(กุมารเวชกรรม) | กุมารเวชกรรม            | โรงพยาบาลยะลา | 1 77 | เด็กชา <mark>ย</mark> | มูร นนิส ส  |    | 9 1  | ชาย 35/5   | > 7  |
| 40 10684                        | 0287276             | 2559-11-09      | 11      | 2559   | รพศ ยะลา-ศัลยกรรมหญิงและเด็ก | ศัลยกรรม                | โรงพยาบาลยะลา | 5 81 | นาง                   | ត្តវ        |    | 46 1 | หญิง 21/1  | 7    |
| 41 10684                        | 0287276             | 2559-11-09      | 11      | 2559   | รพศ.ยะลา-ศัลยกรรมหญิงและเด็ก | ศัลยกรรม                | โรงพยาบาลยะลา | 5 81 | นาง                   | តីវិ        |    | 46 1 | หญิง 21/1  | 7    |
| 42 10684                        | 0287276             | 2559-11-09      | 11      | 2559   | รพศ.ยะลา-ศัลยกรรมหญิงและเด็ก | ศัลยกรรม                | โรงพยาบาลยะลา | 5 81 | นาง                   | តិវិធី រ    |    | 46 1 | หญิง 21/1  | 7    |
| 43 10684                        | 0618280             | 2559-11-11      | 11      | 2559   | รพศ.ยะลา-นรีเวช              | สูติกรรม                | โรงพยาบาลยะลา | 1 00 | นาง                   | មា ខ        |    | 30 1 | หญิง 43/3  | 5    |
| 44 10684                        | 0618280             | 2559-11-11      | 11      | 2559   | รพศ.ยะลา-นรีเวช              | สูติกรรม                | โรงพยาบาลยะลา | 1 00 | นาง                   | U1 6        |    | 30 1 | หญิง  43/3 | 5    |
| 45 10684                        | 0226466             | 2559-11-03      | 11      | 2559   | รพศ.ยะลา-อายุรกรรมหญิง       | อายุรกรรม               | โรงพยาบาลยะลา | 3 21 | นาง                   | 58 1        |    | 48 1 | หญิง 18    | 5    |
| 46 10684                        | 0226466             | 2559-11-03      | 11      | 2559   | รพศ.ยะลา-อายุรกรรมหญิง       | อายุรกรรม               | โรงพยาบาลยะลา | 3 21 | นาง                   | 52 1        |    | 48 1 | หญิง 18    | 5    |
| 47 10684                        | 0161978             | 2559-11-14      | 11      | 2559   | รพศ.ยะลา-Stroke unit         | อายุ <mark>รกรรม</mark> | โรงพยาบาลยะลา | 3 6  | นาย                   | เจี         |    | 81 1 | ชาย 36/1   | 4    |
| 48 10684                        | 0470286             | 2559-11-17      | 11      | 2559   | รพศ.ยะลา-อายุรกรรมชาย        | อายุรกรรม               | โรงพยาบาลยะลา | 3 12 | นาย                   | an 1        |    | 58 1 | ชาย 93/3   | \$ 7 |
| 49 10684                        | 0441018             | 2559-11-28      | 11      | 2559   | รพศ.ยะลา-ราชพฤกษ์            | จิตเวช                  | โรงพยาบาลยะลา | 3 43 | นาง                   | រីរីម ខ     | บ้ | 51 1 | หญิง 132   | 1 6  |
| 50 10684                        | 0384678             | 2559-11-28      | 11      | 2559   | รพศ.ยะลา-ราชพฤกษ์            | จืดเวช                  | โรงพยาบาลยะลา | 1 79 | นาย                   | ฮา a        |    | 16 1 | ชาย 34/1   | 2    |
| 51 10684                        | 0704310             | 2559-12-26      | 12      | 2559   | รพศ.ยะลา-เด็ก2(กุมารเวชกรรม) | กุมารเวชกรรม            | โรงพยาบาลยะลา | 1 73 | เด็กชา <mark>ย</mark> | ฮา เ        |    | 2 1  | ชาย  118/  | 1 6  |
| 52 10684                        | 1959901217431       | 2560-01-11      | 01      | 2560   | รพศ.ยะลา-เด็ก2(กุมารเวชกรรม) | กุมารเวชกรรม            | โรงพยาบาลยะลา | 1 81 | เด็กหญิง              | ม้า         |    | 6 1  | หญิง 97/3  | 1 7  |
| 53 10684                        | 0547672             | 2560-01-25      | 01      | 2560   | รพศ.ยะลา-ศัลย์ประสาท         | ศัลยกรรม                | โรงพยาบาลยะลา | 3 9  | นาง                   | ดีไ         |    | 62 1 | หญิง 40/7  | 4    |
| 54 10684                        | 0675187             | 2560-02-09      | 02      | 2560   | รพศ.ยะลา-เด็ก2(กุมารเวชกรรม) | กุมารเวชกรรม            | โรงพยาบาลยะลา | 113  | เด็กชาย               | อัฐ         |    | 3 1  | ชาย 183    | 2 3  |
|                                 |                     |                 |         |        |                              |                         |               |      |                       |             |    |      |            |      |

โหลดไฟล์นี้เป็น Excel <mark>คลิ๊กตรงนี้ เพื่อตาวน์โหลด</mark>.